## **GETTING STARTED ON THE RAVEN PORTAL**

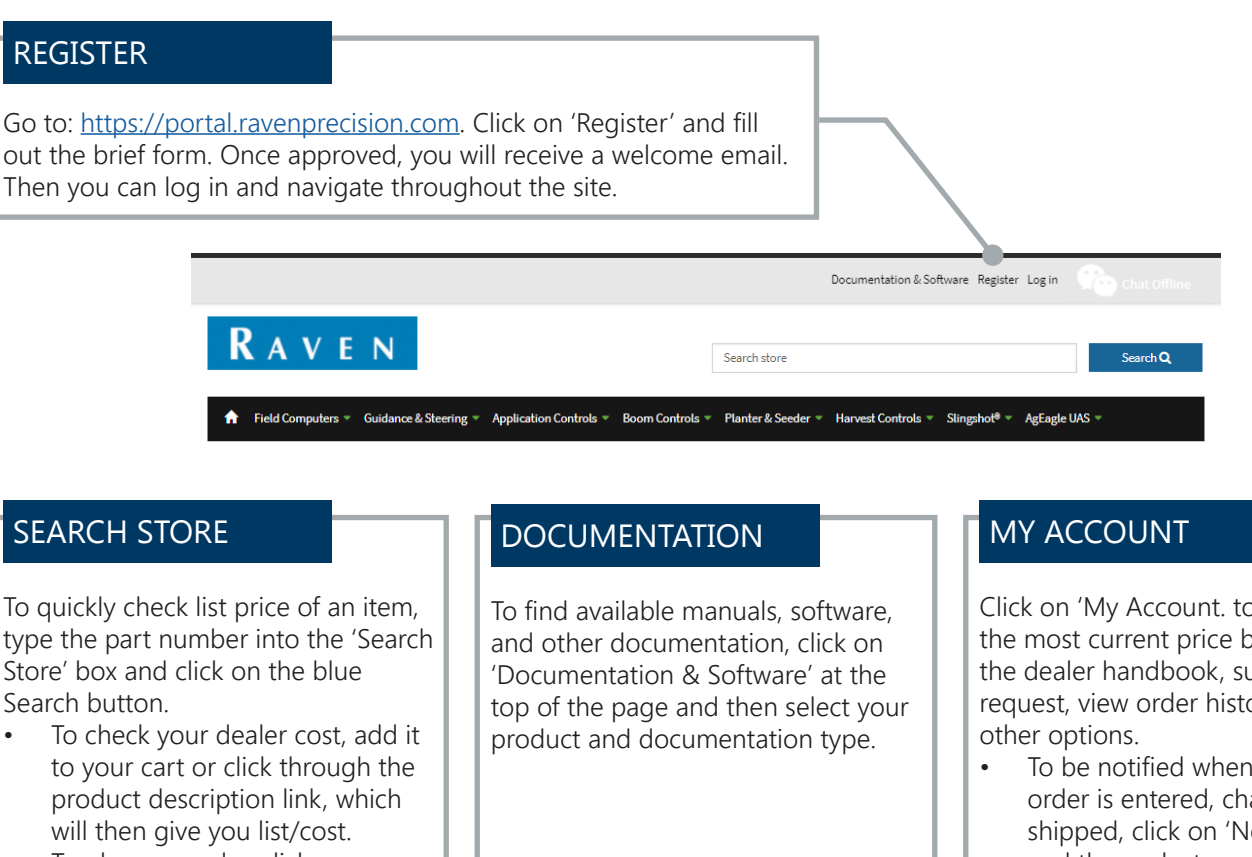

• To place an order, click on 'Checkout' after adding to your cart and confirming the shipping address and ship method.

Click on 'My Account. to download the most current price book, review the dealer handbook, submit an RMA request, view order history, and many

To be notified whenever an order is entered, changed, or shipped, click on 'Notifications' and then select your preference. If you choose to not receive notifications, no order confirmation will be sent.

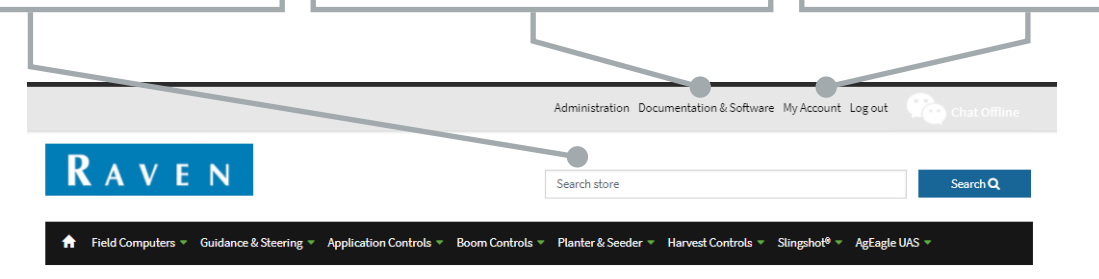

## Welcome back!

We've revamped our website to provide more in-depth product information, easy-to-navigate site functionality, and downloadable product documentation.

## For Raven Dealers and Distributors

Register for a Dealer Account and stay up to date on orders, returns, product registrations, and so much more! We've moved all Back Office items to your new account.

## Looking for Product Information?

Go to Documentation & Software, search your product, and download resources. We provide over 1,300 product manuals and technical documents for free to download. Learn how to keep your Raven product up to date with the latest features and services with software updates.

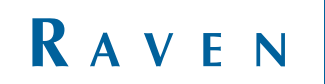

RavenPrecision.com 800-243-5435